## Trackear en Analytics el envío de un formulario hecho con Contact Form 7

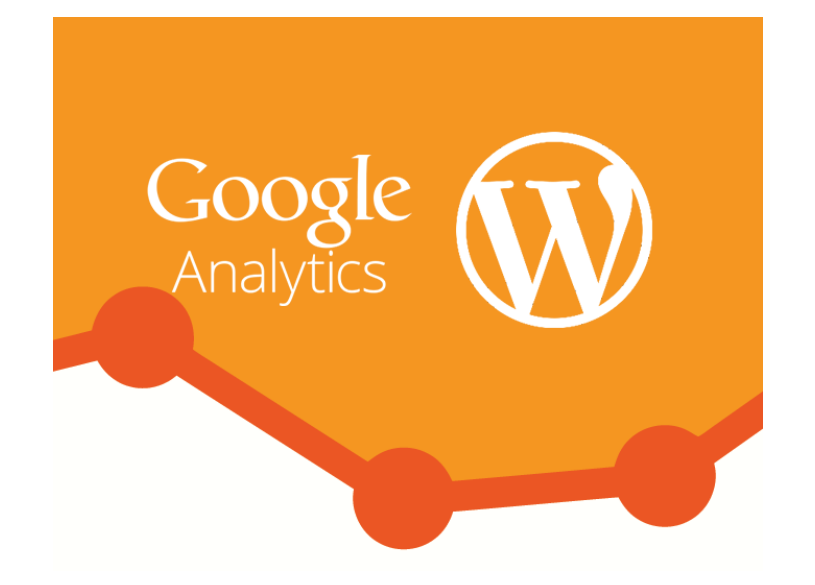

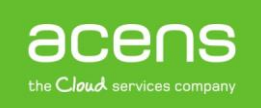

Hay ocasiones en las que nos interesa conocer cierta información sobre el impacto que tiene alguna sección de nuestra página web, como puede ser el número de visitas o las veces que se envía un formulario de contacto. En este sentido Google Analytics destaca como una potente herramienta capaz de proporcionarnos esa información. Entre sus muchas opciones está la de crear objetivos que nos ayudarán a determinar si las estrategias que hemos llevado a cabo han dado su fruto. A lo largo del White Paper de este mes os explicaremos cómo trackear en Google Analytics el envío de un formulario creado con el plugin Contact Form 7 para WordPress.

## Plugin Contact Form 7

Contact Form 7 es uno de los plugins más utilizados en WordPress a la hora de crear formularios debido a su sencillez. Para instalarlo iremos a la sección de añadir nuevo plugin de WordPress, y en la caja de búsqueda teclearemos su nombre.

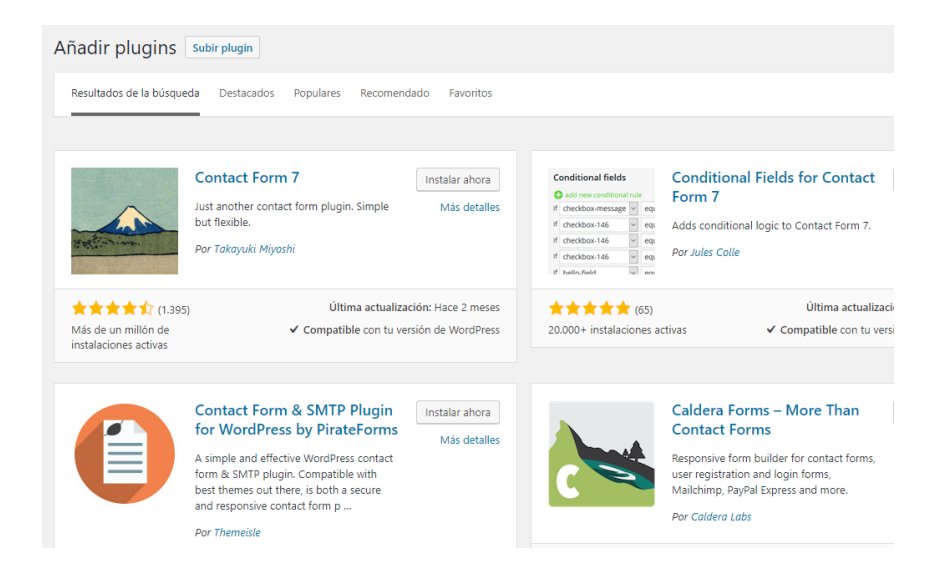

Una vez pulsado el botón de "Instalar ahora", empezará el proceso. Una vez finalizado, lo activaremos.

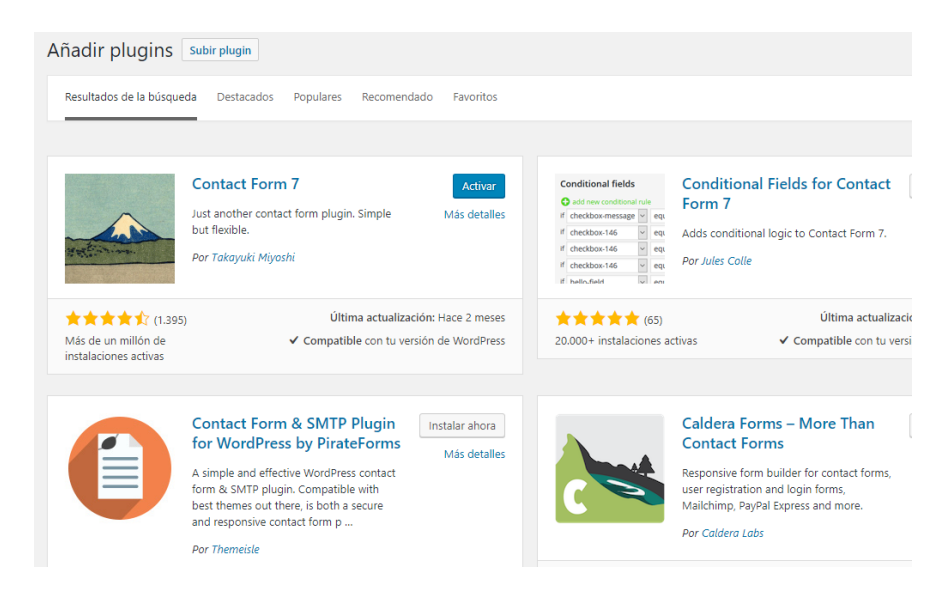

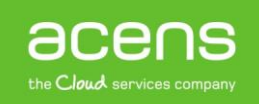

Tras activarlo, en el menú de la izquierda nos aparecerá una nueva opción de nombre "**Contacto**". Será ahí donde crearemos nuestro formulario de contacto, aunque el plugin ya nos ofrece uno de ejemplo que podemos utilizar si queremos.

| 📌 Entradas     |                                                       |
|----------------|-------------------------------------------------------|
| 9 Medios       | Bienvenido a WordPress                                |
| 📕 Páginas      | estantos preparando algunos enfaces para que puedas c |
| Comentarios 18 | Comienza                                              |
| 🗹 Contacto     | Formularios de u sitio                                |
| 🔊 Apariencia   | Añadir nuevo                                          |
| 😰 Plugins 🕖    | Integración                                           |
| 👗 Usuarios     |                                                       |
| 差 Herramientas | De un vistazo                                         |

En esa sección nos aparecerá un listado de todos los formularios creados y al lado de cada uno de ellos, un código que debemos colocar en la página donde queremos que aparezca nuestro formulario.

| Acciones en lote  Aplicar  |                                                         |
|----------------------------|---------------------------------------------------------|
| Título                     | Código abreviado                                        |
| Formulario de contacto     | [contact-form-7 id="11" title="Formulario de contacto"] |
| Título                     | Código abreviado                                        |
| Acciones en lote   Aplicar |                                                         |

En nuestro caso lo hemos pegado en la página "Contacto" que hemos creado.

| Contacto                                                                     |
|------------------------------------------------------------------------------|
| Enlace permanente: <u>http://demo-mkt.es/?page_id=13</u> Enlaces permanentes |
| <b>9</b> 3 Añadir objeto                                                     |
| Párrafo 🔹 B I 🗄 🔚 🕊 😫 🗮 🖉 % 🧮 🧱                                              |
| [contact-form-7 id="11" title="Formulario de contacto"]                      |
|                                                                              |

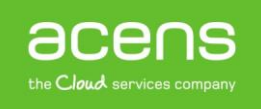

Y en la parte pública se vería de la siguiente forma.

| CONTACTO                          |  |
|-----------------------------------|--|
| Nombre (requerido)                |  |
| Tu correo electrónico (requerido) |  |
| Asunto                            |  |
| Mensaje                           |  |
| ENVIAR                            |  |

Una vez que ya hemos creado el formulario es hora de crear nuestro objetivo en Google Analytics.

## Crear objetivo en Analytics

Para ello, lo primero será crearnos una cuenta si no la tuviéramos creada. Si ya la tuviéramos, tendríamos que loguearnos para entrar a la aplicación y así poder crear nuestro objetivo. ¿Y qué es un objetivo? Un objetivo lo podemos definir como un parámetro para conseguir una meta, por ejemplo, contabilizar el número de veces que se visita una determinada página, determinar el número de veces que se completa una compra en nuestro comercio online o, como en nuestro caso, saber las veces que se ha enviado satisfactoriamente nuestro formulario.

Para crear nuestro objetivo lo primero será pulsar en la opción "Administrar" que aparece en la parte inferior del menú izquierdo dentro de Google Analytics.

| - | AUDIENCIA      |                                              |                            |                      |            |           |
|---|----------------|----------------------------------------------|----------------------------|----------------------|------------|-----------|
| ≻ | ADQUISICIÓN    |                                              |                            |                      |            |           |
|   | COMPORTAMIENTO |                                              |                            |                      |            |           |
| P | CONVERSIONES   |                                              |                            |                      |            |           |
|   |                |                                              |                            |                      |            |           |
|   |                | 26<br>Sep                                    | 27                         | 28                   | 29         | 30        |
|   |                |                                              |                            |                      |            |           |
|   |                | Últimos 7 día                                | as 💌                       |                      |            | VISIÓN GE |
|   |                | Últimos 7 día                                | ene usuar                  | ios?                 |            | VISIÓN GE |
|   |                | últimos 7 día<br>¿Cómo obtie<br>Canal de tra | as ▼<br>ene usuar<br>ifico | iOS?<br>Fuente/Medio | URLs de r  | VISIÓN GE |
|   |                | últimos 7 día<br>¿Cómo obtie<br>Canal de tra | as 👻                       | ios?<br>Fuente/Medio | URLs de re | VISIÓN GE |
| Q | DESCUBRIR      | Últimos 7 dí<br>¿Cómo obtie<br>Canal de tra  | as 👻                       | ios?<br>Fuente/Medio | URLs de re | VISIÓN GE |

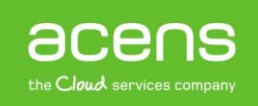

Una vez estemos dentro de esa sección, deberemos pulsar sobre el enlace "Objetivos".

| Configuración de la propiedad  | Configuración de la vista  |
|--------------------------------|----------------------------|
| Administración de usuarios     | Administración de usuarios |
| .jS Información de seguimiento | Colipetivos                |
| ENLACE CON OTROS PRODUCTOS     | Agrupación de contenido    |
| Enlace de AdWords              | <b>Y</b> Filtros           |

A continuación nos aparecerá un listado con todos los objetivos que tengamos creados. Si no hubiera ninguno, el listado aparecería vacío. En la parte superior de ese listado aparecerá un botón en rojo que pone "**Nuevo objetivo**" sobre el que tendremos que pulsar.

| 3    | Crear objetivos |                           |    | asignarles valores para poder medir y realizar el seguimiento del a<br>Puede identificar microobjetivos y macroobjetivos. Los microobje<br>macroobjetivo. Por ejemplo, leer reseñas de clientes y especificac<br>macroobjetivo de comprar el producto. Cuando se identifican esto<br>aplicación facilita el resultado de los usuarios. Estos datos de res<br>métricas tales como "Consecuciones de objetivos", "Valor de obje |
|------|-----------------|---------------------------|----|----------------------------------------------------------------------------------------------------|
| + NU | IEVO OBJETIVO   | Importar desde la galería |    |                                                                                                    |
|      | Objetivo        | t                         | ID | Tipo de objetivo:                                                                                                    |
|      |                 |                           |    | No hay datos para esta vista.                                                                                                    |
|      |                 |                           |    |                                                                                                    |

Una vez que hayamos pulsado ese botón deberemos completar tres sencillos pasos para dar de alta nuestro objetivo. El primero de ellos es la "**Configuración del objetivo**". En este caso se nos da la opción de elegir una plantilla predeterminada o bien crear algo personalizado. Nosotros nos decantaremos por esta segunda opción.

|            | ntilla                                                                                                    |
|------------|----------------------------------------------------------------------------------------------------|
| Sel        | eccione una plantilla para empezar con opciones configuradas previamente.                                                                                                    |
|            | INGRESOS                                                                                                    |
|            | <ul> <li>Realización de un pedido Se ha finalizado una compra o una solicitud de encargo</li> </ul>                                                                                 |
|            | <ul> <li>Compra de artículos Se ha completado una compra online</li> </ul>                                                                                                    |
|            | ADQUISICIÓN                                                                                                    |
|            | O Creación de una cuenta Se ha creado correctamente un registro, una cuenta o una vista                                                                                             |
|            | O Envío de contenido Se ha enviado o subido un archivo                                                                                                    |
|            | CONSULTA                                                                                                    |
|            | O Recomendación de un amigo Se ha enviado un enlace por correo electrónico                                                                                                    |
|            | O Lectura de opiniones Se han consultado puntuaciones y opiniones                                                                                                    |
|            | Próximos eventos     Se han consultado un calendario, una lista o eventos                                                                                                    |
|            | O Descarga o impresión Se ha descargado o impreso un folleto informativo                                                                                                    |
|            | INTERACCIÓN                                                                                                    |
|            | <ul> <li>Reproducción de medios Reproducción de medios interactivos, como un vídeo, una presentación<br/>diapositivas o una demostración de producto</li> </ul>                     |
|            | Uso compartido/conexión social Se ha compartido en una red social o se ha enviado por correc<br>electrónico                                                                         |
|            | O Solicitud de una prueba Se ha solicitado una prueba o una demostración de producto                                                                                                |
| Ob         | jetivo inteligente El objetivo inteligente no está disponible.                                                                                                    |
| Mic<br>esc | ta las visitas de más interacción a su sitio web y conviértalas automáticamente en objetivos. A continuación, uti<br>s objetivos para mejorar sus pujas de AdWords. Más información |
| Pe         | rsonalizar                                                                                                    |

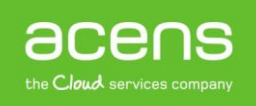

Al pulsar sobre el botón "Continuar", nos llevará hasta el segundo paso que consiste en la "Descripción del objetivo".

| Botón formulario contacto                                                                              |                                                                                            |
|----------------------------------------------------------------------------------------------------|--------------------------------------------------------------------------------------------|
| D de espacio de objetivo                                                                               |                                                                                            |
| ID de objetivo 1/objetivo establecido en 1 👻                                                           |                                                                                            |
| īpo                                                                                                    |                                                                                            |
| Oestino Ejemplo: gracias.html                                                                          |                                                                                            |
| Ouración Ejemplo: 5 minutos o más                                                                      |                                                                                            |
| O Páginas/pantallas por sesión Ejemplo: 3 pa                                                           | iginas                                                                                     |
| Evento Ejemplo: se ha reproducido un vídeo.                                                            |                                                                                            |
| Objetivo inteligente El objetivo inteligente no                                                        | está disponible.                                                                           |
| Mida las visitas de más interacción a su sitio web<br>objetivos para mejorar sus pujas de AdWords. Más | y conviértalas automáticamente en objetivos. A continuación, utilice esos<br>; información |

En este apartado deberemos indicar el "**Nombre**" de nuestro objetivo, nosotros lo hemos llamado "**Botón** formulario contacto" y en el apartado "**Tipo**", seleccionar "**Evento**". Pulsamos el botón "**Continuar**" para acceder a la sección "**Información del objetivo**".

| Categoría | Igual a 👻   | Categoría                                  |  |
|-----------|-------------|--------------------------------------------|--|
| Acción    | Igual a 👻   | Acción                                     |  |
| Etiqueta  | Igual a 👻   | Etiqueta                                   |  |
| Valor     | Mayor que 👻 | Valor                                      |  |
|           |             | como valor del objetivo para la conversión |  |

En este apartado deberemos rellenar los siguientes campos:

- **Categoría**: Hace referencia al tipo de categoría a la que pertenecerá el evento de tu sitio. Podemos definir todas las categorías que queramos. En nuestro caso, le asignaremos el valor "**formulario**"
- Acción: Campo para indicar una categoría de evento concreta. En nuestro ejemplo, le asignaremos el valor "enviar"
- Etiqueta: No es obligatorio pero puede resultar muy útil para clasificar un evento. Nosotros le asignaremos el valor "contacto"
- Valor: También es un campo opcional y nos permite indicar un valor al evento en caso que quieras que Analytics añada un precio cada vez que se cumpla el evento que has diseñado. Nosotros lo dejaremos en blanco

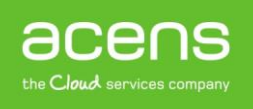

Es muy importante que esos valores los tengamos a mano ya que los utilizaremos para añadir el código para trackear los envíos.

Rellenados estos campos, sólo queda pulsar el botón "**Guardar**". De esta forma ya nos aparecerá en nuestro listado de objetivos.

| + NUEVO OBJETIVO Importar desde la galería |                           |                                                 |                   |  |
|--------------------------------------------|---------------------------|-------------------------------------------------|-------------------|--|
|                                            | Objetivo +                | ID                                              | Tipo de objetivo: |  |
|                                            | Botón formulario contacto | ID de objetivo 1/Configuración de<br>objetivo 1 | Evento            |  |
|                                            |                           |                                                 |                   |  |
| 19 objetiv                                 | ros más                   |                                                 |                   |  |

## Implementar el código de trackeo en WordPress

Una vez que hemos creado nuestro objetivo, el siguiente paso será añadir el código que se encarga de recoger los resultados en nuestro formulario hecho con el plugin Contact Form 7. Para ello, lo primero será conocer el código que debemos incluir dentro del formulario y que tendría la siguiente estructura:

onClick="ga('send', 'event', 'categoría', 'acción', 'etiqueta');"

Como podemos observar se trata de una función a la que se añaden cinco parámetros; tres de ellos son los que hemos definido en el punto anterior y que debemos tener guardados. Si sustituimos los valores la función quedará de la siguiente forma:

```
onClick="ga('send', 'event', 'formulario', 'enviar', 'contacto');"
```

En los dos primeros parámetros dejaremos por defecto "send" y "event".

Ahora que tenemos el código vamos a añadirlo a nuestro formulario. Para ello, en la administración de WordPress pulsaremos sobre la opción de "**Contacto**".

| 📕 Páginas     | Lotantoo pro            | paranao aigunoo onaceo para que pacado e |
|---------------|-------------------------|------------------------------------------|
| Comentarios   | 18 Comienza             |                                          |
| 🔀 Contacto    | Formularios de contacto | u sitio                                  |
| 🔊 Apariencia  | Añadir nuevo            | or completo                              |
| 😰 Plugins 🕖   | Integración             |                                          |
| 👗 Usuarios    |                         |                                          |
| 🖋 Herramienta | De un vistazo           | ▲                                        |

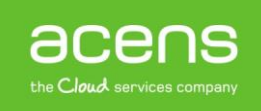

Pulsaremos sobre la opción "Editar" del formulario que queremos trackear.

| Acciones en lote 🔻 | Aplicar |
|--------------------|---------|
| Título             |         |
| Editar Duplicar    | ntacto  |
| Título             |         |
| Acciones en lote 🔻 | Aplicar |

En la siguiente pantalla, pulsaremos sobre la pestaña "Ajustes adicionales".

|            | Formulario                                                                                                    | Correo electrónico | Mensajes | Ajustes adicionales |  |  |  |  |  |  |
|------------|----------------------------------------------------------------------------------------------------|--------------------|----------|---------------------|--|--|--|--|--|--|
| Formulario |                                                                                                    |                    |          |                     |  |  |  |  |  |  |
|            | texto     correo electrónico     URL     teléfono     número     fecha     área de texto     menú desplegab <label>     Nombre (requerido)     [text* your-name] </label> |                    |          |                     |  |  |  |  |  |  |
|            |                                                                                                    |                    |          |                     |  |  |  |  |  |  |
|            | <label> Tu correo electrónico (requerido)<br/>[email* your-email] </label>                                                                                                |                    |          |                     |  |  |  |  |  |  |
|            | <label> Asunto<br/>[text your-subject] </label><br><label> Mensaje<br/>[textarea your-message] </label>                                                                   |                    |          |                     |  |  |  |  |  |  |
|            |                                                                                                    |                    |          |                     |  |  |  |  |  |  |
|            | [submit "En                                                                                                    | viar"]             |          |                     |  |  |  |  |  |  |
|            |                                                                                                    |                    |          |                     |  |  |  |  |  |  |

Pegaremos en el interior de la caja de texto el código que hemos generado anteriormente.

| Formulario                                                         | Corros electrónico                 | Manazias        | Aiustes adisionales (1)                               |  |  |  |  |
|--------------------------------------------------------------------|------------------------------------|-----------------|-------------------------------------------------------|--|--|--|--|
| Formulario                                                         | correo electronico                 | wiensajes       | Ajustes adicionales (1)                               |  |  |  |  |
| Ajustes adic<br>Puedes añadir a                                    | ionales<br>quí fragmentos de códig | o personalizado | o. Para más detalles ver <u>Ajustes adicionales</u> . |  |  |  |  |
| onClick="ga('send', 'event', 'formulario', 'enviar', 'contacto');" |                                    |                 |                                                       |  |  |  |  |
|                                                                    |                                    |                 |                                                       |  |  |  |  |
|                                                                    |                                    |                 |                                                       |  |  |  |  |
|                                                                    |                                    |                 |                                                       |  |  |  |  |
|                                                                    |                                    |                 |                                                       |  |  |  |  |
|                                                                    |                                    |                 |                                                       |  |  |  |  |
|                                                                    |                                    |                 |                                                       |  |  |  |  |
| Guardar                                                            |                                    |                 |                                                       |  |  |  |  |

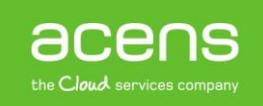

Por último guardaremos los cambios. Para una mayor seguridad a la hora de generar el código de seguimiento, lo podéis hacer desde esta dirección web.

Como hemos visto, trackear el envío de un formulario en WordPress hecho con Contact Form 7 es una tarea muy sencilla y que nos puede dar mucha información sobre nuestra página web y así conocer si la estrategia que estamos llevando en nuestro portal es la adecuada para conseguir el éxito buscado.

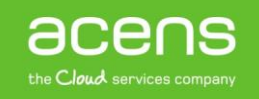